# 電子請購系統簽核 程序及注意事項

10 萬元以下一次核銷請購

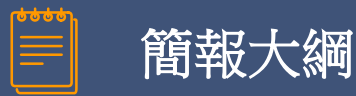

## 1 一次核銷請購動支及簽核 (耗材類)

- 2 分次核銷請購動支及簽核 (耗材類)
- 3 不利用共契申請書

### 4 一次核銷請購動支及簽核(財產類、非消)

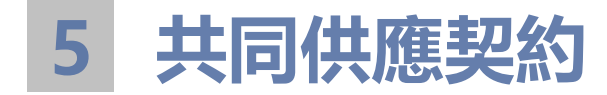

## 一次核銷請購動支及簽核

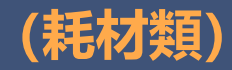

#### 一次請購核銷(耗材類)

#### 1.主計室請購系統:輸入代碼、密碼、驗證碼

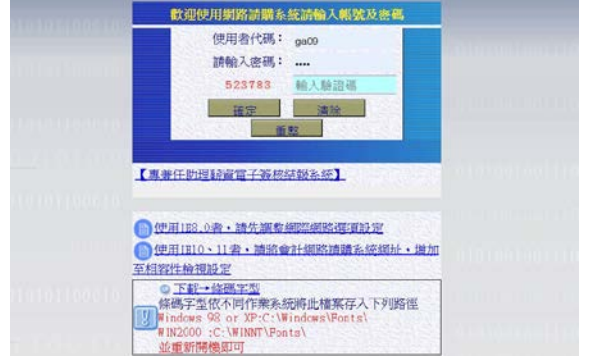

#### 2. 選取「十萬元(含)以下一次核銷請購」

| 110 1101 110 110 | ·展系管理 建實設備 建實法液 原系並將 预保查得 共能消息 時不給相關<br>「GAOD」授[總務處 計畫者基 用途明經 收支明經 請請明證 流用明經 國際品印 |
|------------------|-----------------------------------------------------------------------------------|
|                  |                                                                                   |
|                  |                                                                                   |
|                  |                                                                                   |
|                  |                                                                                   |
|                  | □ 十萬元(音)以下分支核網續購                                                                  |
|                  | <ul> <li>第四連費</li> <li>清田清輝(芳姓・印碑・研育茶)</li> </ul>                                 |
|                  | [x_a] [m_o]                                                                       |
|                  |                                                                                   |

#### 3.編輯經費、品名、受款人等按「存入」

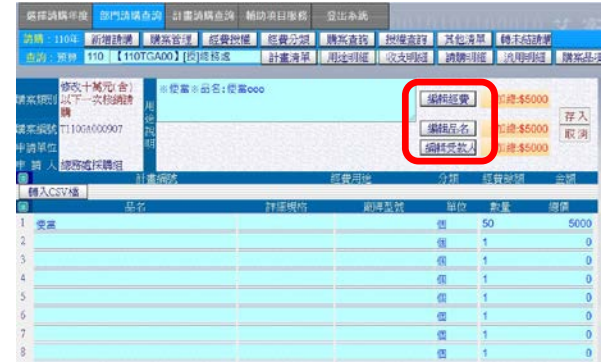

- 4.「存入」後螢幕跳出視窗詢問是否直接
  - 印表·請按「確定」

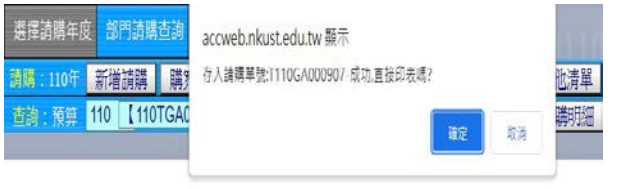

### 一次請購核銷(耗材類)

5.支出憑證黏存單之「經辦人」及「驗收或證 明」欄務必核章並掃描存為 PDF 檔(檔名請命 名黏存單右上角單號,例:T110GA000907)

注意:請購與經辦為同一個人

#### 建議:黏貼發票或收據後掃描

![](_page_4_Figure_4.jpeg)

| □購置□維修□定製<br>□印刷□其化 | 動支經費申請單   | - + 単氏圏 110年 11月 04日                    |
|---------------------|-----------|-----------------------------------------|
| 中請項日規格              | 教量 單位 單 得 | 總 債 <u>財 非</u> 滴 ■已查詢非屬拒絕<br>財產編號 往來廠商。 |
| 便當000               | 50 编 1    | 70 5,000                                |

6.再次進入請購系統,點選「**購案管理」**,

選擇欲核銷之單號後按「列印」

![](_page_4_Figure_8.jpeg)

#### 7.系統詢問是否送簽核作業?請按「確定」

![](_page_4_Figure_10.jpeg)

一次請購核銷(耗材類

![](_page_5_Figure_1.jpeg)

#### 一次請購簽核 (耗材類

#### 1.使用讀卡機及請購人之自然人憑證,請購 系統自動串接線上簽核系統進行簽核動作

|                                                        |                                  |            |        |       | 3 |
|--------------------------------------------------------|----------------------------------|------------|--------|-------|---|
| sendess.nicust.edu.tw/View                             | s/EssCre.html?SYSYEA8=1108iDOCN0 | -1110GA000 | 873&DO | CADD- |   |
| 請婚揮聚核流程 請壞擇                                            | 1次程 ~                            | 請先協擇到      | 6核次程   |       |   |
| 請選擇附件類別與上傳檔                                            | · 新先確認簽核這種繼續最否正和                 | - 酒劑更改油    | 以下附有   | 牛將會清空 |   |
| ~                                                      | 😂 18-192. 上·695                  |            |        |       |   |
| Ptr #9 \$98.595                                        | 情名                               | 上時日        | 10,000 | 75.00 |   |
|                                                        |                                  |            |        |       |   |
|                                                        |                                  |            |        |       |   |
|                                                        |                                  |            |        |       |   |
|                                                        |                                  |            |        |       |   |
|                                                        |                                  |            |        |       |   |
|                                                        |                                  |            |        |       |   |
|                                                        |                                  |            |        |       |   |
|                                                        |                                  |            |        |       |   |
| 請輸入報號                                                  |                                  |            |        |       |   |
| 谓翰入顿號<br>講翰入密碼                                         |                                  |            |        |       |   |
| 清翰入城號<br>清翰人密碼<br>···································· |                                  |            |        |       |   |
| 調輸入報號<br>調輸入密碼<br>調輸入pin碼                              | 3X, 50, 44                       |            |        |       |   |
| 請輸入帳號<br>請輸入密碼<br>請輸入pin碼                              | 325.50,44                        |            |        |       |   |
| 請輸入將號<br>請輸入密碼<br>講輸入pin碼                              | 82, 50, 44                       |            |        |       |   |

#### 2.請依校區選擇**簽核流程模組**(行政或學術單位)

| う 紅葉信 - Google Chrome     | wa/EssCre.html?SYSYEAR=                                                                                                    | 110BDOCNO-T1                                                                                                    | 10GA000907&DOCAD                                                                                      | De De                      | 3 |
|---------------------------|----------------------------------------------------------------------------------------------------|----------------------------------------------------------------------------------------------------|----------------------------------------------------------------------------------------------------|----------------------------|---|
| 調題課業務務旅程                  | 請: 揮流程                                                                                                    | ~                                                                                                    | 請先感揮簽核沒程                                                                                              |                            |   |
| (1) 行動別                   | 33.採購流程[十萬元(含)以下<br>34.採購流程[十萬元(含)以下<br>35.採購流程[十萬元(含)以下                                                                                                    | <ul> <li>一次核新請購。</li> <li>一次核新請購。</li> <li>一次核新請購。</li> </ul>                                                       | 學術單位。第一校區]<br>學術單位。植特校區]<br>學術單位。差異校區]                                                                | 1                          |   |
|                           | 36.保護流程[十萬元(杰)以下<br>37.開購流程[十萬元(杰)以下<br>38.原購流程[十萬元(杰)以下<br>39.保護流程[十萬元(杰)以下<br>40.保購流程[十萬元(杰)以下<br>41.保購流程[十萬元(杰)以下<br>41.時購流程]+萬元(杰)以下                                                                | 一次核鎖請購<br>一次核鎖請購<br>一次核鎖請購<br>一次核鎖請購<br>一次核鎖請購                                                                      | 學術單位, 牌建校區]<br>特行政單位, 建工校區]<br>行政單位, 總一校區]<br>行政單位, 個种校區]<br>行政單位, 原建校區]<br>行政單位, 原建校區]               |                            |   |
| 胡输入板弦<br>胡输入密碼<br>胡輸入pin碼 | 43.厚糯流程(十萬元(壽)以下<br>44.厚糯流程(十萬元(壽)以下<br>45.厚糯流程(十萬元(壽)以下<br>46.厚糯洗程(十萬元(不高)以工<br>46.厚糯洗程(十萬元(不高)以<br>48.厚糯洗程(十萬元(不高)以<br>48.厚糯洗程(十萬元(不高)以<br>48.厚糯洗程(一百萬元(高)以<br>50.厚糯洗程(二百萬元(高)以<br>50.厚糯洗程(四間出点)(高)(二 | 分次核頻調構<br>分次核頻調構<br>分次核可計構<br>上未確一而萬元<br>上未確一而萬元<br>上未成百萬萬元<br>上未成百萬萬元<br>に未成百萬萬元<br>に、<br>の次核明<br>標<br>(二、))、<br>上 | 學術單位]<br>行政單位]<br>總務處]<br>分次核鎖調購,學術<br>分次核鎖調購,參術<br>分次核調講購,參術<br>分次核調講購,參術<br>(一學術及行政單位]<br>一等術及行政單位] | 單位]<br>單位]<br>單位]<br>及行政單位 | 1 |

#### 3.上傳應附文件(支出憑證**黏存單 PDF 檔**、 發票或收據掃描檔及其他應備文件等)

| 1 5            | endess.nkust.edu.                                                                                           | tw/Views/EssC      | re.html?SYSYE        | AR=110&DO               | CNO=T110GA00              | 0907&DO        | CADD=             |         |  |
|----------------|----------------------------------------------------------------------------------------------------|--------------------|----------------------|-------------------------|---------------------------|----------------|-------------------|---------|--|
| 請              | 選擇簧核流程                                                                                                    | 33.採購流程            | [十萬元(含)以             | 「下・一次核節                 | 肖~ 請先選携                   | 簸枝流程           | IS AL             |         |  |
| Þ.H            | 軍位>第一綜業處                                                                                                    | ,登記桌>主計>           | 單位二級主管               | F                       |                           |                |                   |         |  |
|                |                                                                                                    |                    |                      | 關卡名稱                    |                           |                |                   |         |  |
| 1              | 申請人                                                                                                    |                    |                      |                         |                           |                |                   |         |  |
| 2              | 申請人二級主管                                                                                                    | ř                  |                      |                         |                           |                |                   |         |  |
| 3              | 第一綜合業務處                                                                                                    | 發記桌                |                      |                         |                           |                |                   |         |  |
| 4              | 主計室登記桌                                                                                                    |                    |                      |                         |                           |                |                   |         |  |
| 5              | 校長或授權代領                                                                                                    | 天人                 |                      |                         |                           |                |                   |         |  |
|                |                                                                                                    |                    |                      |                         |                           |                |                   |         |  |
| 請罰             | 選擇附件類別員<br>證附件 →<br>附件類別<br>憑證附件 1110                                                                       | 建上傳檔案<br>0GA000907 | 請先確認簽約<br>全 游行<br>橋名 | ș流程選項是否<br>- 上傳         | 正確 · 否則更改領<br>上傳日<br>1432 | & · 以下附作<br>時間 | 非將會清空<br>下載       | 2<br>副除 |  |
| <b>請</b><br>表言 | 選擇附件類別<br>2<br>附件<br>次<br>器<br>器<br>附件<br>第<br>5<br>7<br>11<br>11<br>11<br>11<br>11<br>11<br>11<br>11<br>11 | L傳檔案<br>0GA000907  | 請先確認簽核<br>一 激励<br>標名 | <sub>友流程選</sub> 項是否     | 正確 · 舌則更改領<br>上傳日<br>1432 | ● 以下附件<br>時間   | ≠將會清空<br>下載<br>〔〕 | 2<br>副除 |  |
| 請<br>愚言<br>1   | 選擇附件類別員<br>2附件 ~<br>期件類別<br>概論附件 T110                                                                       | 星上傳檔案<br>0GA000907 | 請先確認簽約<br>一 消費<br>權名 | <sub>茨流程调项是</sub> 否     | 正確 · 否則更改領<br>上傳日 1432    | ٤ · 以下附件<br>時間 | <b>下載</b><br>▼載   | 2<br>副除 |  |
| 請<br>表言<br>1   | 選擇的件類別的<br>20时件 ~<br>期件類為<br>蒸設附作 7110                                                                      | E上傳檔案<br>0GA000907 | 請先確認簽結<br>全 消費<br>標名 | <sub>茨流程選</sub> 項是否<br> | 正確 · 否則更改後<br>上傳日<br>1432 | ● 以下附件<br>時間   | 下載                | 2<br>副除 |  |

#### 備註:存檔名稱請與動支單號相同

![](_page_7_Picture_0.jpeg)

### 4.輸入校務系統帳號、密碼及自然人憑證

#### PIN 碼後送簽核,完成電子簽核作業

| ● 送餐標 - Google ( | Chrome               |                    |                  |         | 1.55  |    | ×  |
|------------------|----------------------|--------------------|------------------|---------|-------|----|----|
| sendess.nkus     | st.edu.tw/Views/EssC | re.html?SYSYEAR=11 | 0&DOCNO=T110GA00 | 0907&DO | CADD= |    | 04 |
| 6 校長或授林          | 輩代簽人                 |                    |                  |         |       |    |    |
| 請選擇附件對           | 原別與上傳檔案              | 請先確認簽核流程選          | 頃是否正確,否則更改後      | · 以下附件  | 將會清空  | Ľ  |    |
| 憑證附件 >           |                      | 合 湖東.              | 上傳               |         |       |    |    |
| 附件類別             |                      | 檔名                 | 上傳日              | 時間      | 下载    |    |    |
| 1 憑證附件           | T110GA000907         |                    | 1517             |         | E     | 制除 |    |
|                  | _                    |                    |                  |         |       |    |    |
| 請輸入帳號            | 0595                 |                    |                  |         |       |    |    |
| 請輸入密碼            |                      |                    |                  |         |       |    |    |
| 請選擇部門            | 《總務處採購組              |                    |                  |         |       |    |    |
|                  |                      |                    |                  |         |       |    |    |

#### 5.完成電子簽核作業後,顯示之簽核關卡

**麻积,加發現右部,可以關卡抽回**修正

| A1 | EBA - Google Chrome |                       |            |              |        |      |                   |           |       | - 0  | 12  |
|----|---------------------|-----------------------|------------|--------------|--------|------|-------------------|-----------|-------|------|-----|
| 5  | ende                | locView.html?SYSYEAR= | 1108/DOCN  | 0=T110GA0009 | 078DOC | N00= |                   |           |       |      |     |
| 岐  | 日本 理 第7回社           |                       |            |              |        |      |                   |           |       |      |     |
|    | ATER 175            | 中講者 單位                |            |              |        |      |                   | 中請日間      | 中講師堂  | 文件状態 |     |
| 1  | T110GA00090         | 盖立約 論務處保護部            | <b>※</b> 便 | 南系長名:使品(     | 000    |      |                   | 110/11/10 | 15:20 | 養殖中  |     |
|    |                     |                       |            |              |        |      |                   |           |       |      |     |
|    | <b>医语く觉的病说</b>      | 新信用で                  | 高校開設       |              | 新技術    | 1.00 | <b>第1</b> 1-1448月 |           | REES  | 新桃日期 | 351 |
| z  | 尚未簽核關卡              | 申請人二版主管               | 一般         | 憲立統          |        |      |                   |           | 1     |      | 1   |
| 3  | 向末義核關卡              | 申請人單位主管               | 一般         | 林威成          |        |      |                   |           |       |      |     |
| 4  | 登記桌                 | 線核或登記桌                | 一般         | 總務委登記<br>東   |        |      |                   |           |       |      |     |
|    | 登記桌                 | 主計室登紀桌                | 一般         | 主計室登紀        |        |      |                   |           |       |      |     |
| 1  |                     |                       |            |              |        |      |                   |           |       |      |     |

#### 6.資料如果有誤,審核單位將會<mark>退件</mark>回請 購人,修正後上傳,流程重新開始

| 日前近れ<br>文作   | 5中資料~<br>補號 序號 | \$41 <b>0</b> | ¥tt        |       | 中講事由                        |        | 中語日期      | +1415M | 文件款制 |
|--------------|----------------|---------------|------------|-------|-----------------------------|--------|-----------|--------|------|
| 1111G        | A000169        | 東立部           | 總結處決開地     | 英語き   | 目標X品名:照相乗OSONYOO            |        | 111/03/29 | 15:30  | 教員中  |
|              | <b>州林田十</b>    | 接核類型          | 康族核省       | 预装者   | 家計發展意見                      | 目前属牛   | 兼核日期      | 爱铁屿間   | 货铁结果 |
| 申請人          |                | -10           | 調査部        | 第2.5年 | 111/03/29-15:30(同意):中華人民出成功 |        | 111/03/29 | 15:30  | 同量   |
| 中請人口         | 「設定留           | -62           | 展立銘        |       |                             |        |           |        |      |
| 中請人間         | 6位主智           | 一般            | 林襄成        |       |                             |        |           |        |      |
| 能标准3         | 12A            | -16           | 44488<br>4 |       |                             |        |           |        |      |
| 主計算言         | #SIS           | - 82          | 主計算會記      |       |                             |        |           |        |      |
| RI 19-383    | 01             | 6             | 1Z         |       | 上册日 药酬 下部 20年               | 102000 | 0.000     |        |      |
| 518          | 捕用に加き渡         |               |            |       | 111/03/29 15:30             | NUCH   |           | J –    |      |
| 影件频表         | 91             |               | 16         |       | 上傳日 時間 下載                   |        |           |        |      |
| <b>三</b> 直州中 | = T111GA000169 | 1             |            |       | 111/03/29 15:28             |        |           |        |      |

X請勾選員校選項成進行加合作業

#### 耗材類執行程序說明

![](_page_8_Picture_0.jpeg)

![](_page_8_Figure_1.jpeg)

## 分次核銷請購動支及簽核

![](_page_9_Picture_1.jpeg)

#### 分次請購核銷(耗材類

#### 1.主計室請購系統:輸入代碼、密碼、驗證碼

![](_page_10_Picture_2.jpeg)

#### 2. 選取「十萬元(含)以下分次核銷請購」

| 资源清晰年度 医門諸原    | 1 <del>曲</del> ) 計畫訪議会詞 • 61 | 动地目服務  | 發出系統 | 10000 |      | in the |
|----------------|------------------------------|--------|------|-------|------|--------|
| 請罪:111年 新道請諾   | 職案管理 經費授權                    | 經費分類   | 購买查詢 | 授權查詢  | 其他清單 | 轉未結結構  |
| 查約:預算 111 【111 | TGA00】[授]總務處                 | 計畫清單   | 用途明組 | 收支明细  | 請勝明組 | 流用明细   |
|                |                              |        |      |       |      |        |
|                |                              |        |      |       |      |        |
|                |                              | -      | -    |       |      |        |
|                | 口 十萬元(含)以下                   | 一次核調請購 |      |       |      | 1.5    |
|                | P-internet in                |        |      |       |      |        |
|                | 2 + 萬元(舎)以下                  | 分次核頻調節 |      |       |      |        |
|                | 民间无限                         |        |      |       |      |        |
|                | □ 清冊請購(差能·                   | 印度、封資  | 等)   |       |      |        |
|                |                              |        | -    |       |      |        |
|                |                              |        | 取尚   |       |      |        |
|                |                              |        |      |       |      |        |
|                |                              |        |      |       |      |        |
|                |                              |        |      |       |      |        |

#### 3.編輯經費、品名、受款人等按「存入」

![](_page_10_Picture_6.jpeg)

- 4.「存入」後螢幕跳出視窗詢問是否直接
  - 印表·請按「確定」

![](_page_10_Figure_9.jpeg)

### 分期付款案:選擇十萬元(含)以下分次核銷請購

- 第一次動支(無核銷)請使用紙本流程
- 爾後分期核銷時請選擇線上簽核一次核銷流程
- 動支單檔名請存動支單序號上傳檔案包括分期付款表

分期付款核銷流程與一次請購核銷流程相同

• 請購為紙本流程,核銷為線上簽核流程

耗材類執行程序說明

## 不利用共契申請書

#### 是否為共同供應契約或環章產品

| 日本山白田 紙(未限定印刷機原廠之產品) ]其他                                                                   |                |
|--------------------------------------------------------------------------------------------|----------------|
|                                                                                            |                |
| № 10 10 19 ※資訊設備 電腦軟體 電腦設備 印表機 印表機耗材 印                                                     | 表機回收再利用碳粉匣     |
| ○生北京經購□儲存媒體□不斷電系統□掃瞄器□其他                                                                   |                |
| 公百祖足休明 ※辦公場所用品 冷氣機 LED 字幕機及顯示幕 T5 燈具 電:                                                    | 冰箱 欣水機 网络公用纸   |
| 塚休座而坝日 □ 辦公桌(椅櫃及屏風)□ 電視機等影音設備□洗衣機□五金                                                       | 日常用品□其他        |
| 請填環保標草 ※人力資源□病媒防治噴藥服務□公務國際機要□冷負機清洗                                                         | 保泰 整衡勤務 军助人    |
| 證號: 力委託外包, 印刷服務 工地.                                                                        |                |
| ( ) ※保險□汽、機車保險□學生團體保險□音外車社保险□ます                                                            | 音外圍發保险□其他      |
| ※藥品衛材□防治紅火蟻藥劑□其他                                                                           |                |
| ※圖書藝教育用品□圖內出版之中文圖書□歐美山区山比之西                                                                | マ副書目相利         |
| ※其他□ 遭兆(将貨兆)□ □ □ □ □ □ □ □ □ □ □ □ □ □ □ □ □ □ □                                          | 入回 育 山州 11     |
|                                                                                            |                |
| 那 尚 □共同供應契約產品功能、規格不符需求。【本項請詳填附表,未經核准                                                       | 前請勿自行採購】       |
| ○ ▲ 產品型號、規格與共同供應契約相同,但價格較低。                                                                |                |
| 供 (組別: EPSON 項次: 價格: )                                                                     |                |
| 理 ¥                                                                                        |                |
| 的 品 □其他,詳述如下:                                                                              |                |
| 由 非 1 不经膳程保护音声已理由说明 松〇〇年〇〇日〇〇日始                                                            | 2.名止江溶如烟       |
| 「「「「「「小小叶ない」示手座の理由就奶」がOO+OOFOOD」<br>(http://groonliving.opg.gov.tw/Public/Pootoot/Pootoot/ | (巴生) 月 机制      |
| (ILLP://greeniving.epa.gov.tw/rubiiC/Product/Produc                                        | tuuery)'產品質詞」' |
| 說 翠 旦 迴 唯 黑 此 産 而 塚 保 禄 草 證 號 ( 請 附 畫 面 )。                                                 |                |
| 2.本購案商品屬政府機關公告指定採購環保標章產品項目,                                                                | 因無法採購環保標章產     |
| 保 品之原因或規格描述:(組別: 項次:)                                                                      |                |
| 明 □印表機碳粉、影印機碳粉現有設備無適用之環保碳粉                                                                 |                |
| 商 ■因功能 共約提供曲面螢幕單價較低,預算有限,且本螢著                                                              | 集規格使用符合規格需求    |
| (理由)                                                                                       |                |
| 品 其他:                                                                                      | 0              |
| 申請單位 規 格 详知動去經費曲                                                                           | 结星             |
| 勝終雷話 ×3 26 雪求及影響 勝安絶聴: 「                                                                   | 110 march      |
| 1917 20 10 而小久数里 將亲綱號,                                                                     | HAV SUUSIO.    |
| ■理查六问洪愿天则侍保殿尚之为格及送項配備均無符合需求或價格                                                             | 救低, 亚經申請人確認無談。 |
| 申請人 □經堂卫列同從供之產品不得駕見,請同意自行採購,並檢附局至                                                          |                |
| ■請購非壞保標草之商品,擬請 約                                                                           |                |
| (                                                                                          | ) 111 年 3月15日  |
| 單位主管                                                                                       |                |
|                                                                                            | (簽章)           |

備註:

1、屬共同供應契約項目或 公告指定採購環保標章產 品,不利用則須檢視是否 檢附「不利用共契申請 書」,直接填寫完成無須 核章,但須寫明**申請人姓** 名、連絡電話及日期,電 子簽核視同已核章。 2、上傳檔案包括「經辦與 驗收已核章並黏貼發票或 收據之動支單」及不需核 **章之**「不利用共契申請書」

## 一次核銷請購動支及簽核

### (財產及非消類)

4

### 一次請購核銷(財產類

#### 1.主計室請購系統:輸入代碼、密碼、驗證碼

![](_page_15_Picture_2.jpeg)

#### 2. 選取「十萬元(含)以下一次核銷請購」

| 展:110年 新增調講<br>(株:新知 110 【110 | 職業管理                                              |
|-------------------------------|---------------------------------------------------|
|                               | CONTRACTOR CONTRACTOR CONTRACTOR CONTRACTOR       |
|                               |                                                   |
|                               |                                                   |
|                               |                                                   |
|                               | □ 十萬元(音)以下分支核網續購                                  |
|                               | <ul> <li>予件経費</li> <li>清冊清碼(芳能・印稿・研育等)</li> </ul> |
|                               | <b>3-9 (0</b> -9)                                 |
|                               |                                                   |

#### 3.編輯經費、品名、受款人等按「存入」

![](_page_15_Picture_6.jpeg)

- 4.「存入」後螢幕跳出視窗詢問是否直接
  - 印表·請按「確定」

![](_page_15_Figure_9.jpeg)

### 一次請購核銷(財產類)

5.支出憑證黏存單之「經辦人」及「驗收或證 明」欄務必核章並掃描存為 PDF 檔(檔名請命 名黏存單右上角單號,例:T110GA000907)

注意:請購與經辦為同一個人

#### 建議:黏貼發票或收據後掃描

![](_page_16_Figure_4.jpeg)

| □購置□維修□定製<br>□印刷□其化 | 動支經費申請單   | - + 単氏圏 110年 11月 04日                    |
|---------------------|-----------|-----------------------------------------|
| 中請項日規格              | 教量 單位 單 得 | 總 債 <u>財 非</u> 滴 ■已查詢非屬拒絕<br>財產編號 往來廠商。 |
| 便當000               | 50 编 1    | 70 5,000                                |

6.再次進入請購系統·點選「購案管理」·

選擇欲核銷之單號後按「列印」

![](_page_16_Figure_8.jpeg)

#### 7.系統詢問是否送簽核作業?請按「確定」

![](_page_16_Figure_10.jpeg)

一次請購核銷(財產類

![](_page_17_Figure_1.jpeg)

![](_page_18_Picture_0.jpeg)

1.財產增加單及憑證正本會送綜業處審查,審查完成紙本直接送主計室。

2.依本校採購作業要點規定,小額採購得免付估價單,惟為核對財產廠牌與型號,請檢附報價單。 3.財產單僅經辦及使用單位欄核章、金額錯誤需退還申請單位,其餘誤繕請綜三組或資產組承辦逕 行修正。

![](_page_18_Figure_3.jpeg)

財產及非消類執行程序說明

## 共同供應契約

#### 共同供應契約

![](_page_20_Figure_1.jpeg)

# 簡報結束